# VADEMECUM

## **PAGAMENTI TRAMITE Pago PA**

Tribunale di Pordenone - Volontaria Giurisdizione Cesaratto Dania Il servizio è accessibile a tutti gli utenti (anche a coloro che non hanno eseguito la procedura di 'login' tramite SPID o smart card) all'area riservata del portale <u>https://servizipst.giustizia.it/PST/it/pagopa.wp</u>.

## Cosa si può pagare tramite la piattaforma pagoPA?

- Bollo su documento
- Bollo digitale su offerta per partecipazione a vendita giudiziaria
- Contributo unificato
- Diritti di cancelleria
- Diritti di copia
- Importo fisso per la pubblicazione degli annunci di vendita

#### Il pagamento può essere eseguito:

- immediatamente online (servizio "paga subito" qui disponibile), utilizzando carta di credito/debito, addebito in conto (per le banche che aderiscono a pagoPA), bonifico bancario tramite la modalità Mybank, canali on-line di Poste Italiane (esclusi gli importi fissi per la pubblicazione degli annunci di vendita) o con altri metodi di pagamento elettronico (es: paypal, satispay, postapay e altri);
- successivamente (servizio "genera avviso" qui disponibile), stampando l'avviso di pagamento e utilizzando uno dei canali messi a disposizione da un Prestatore di Servizio di Pagamento (PSP) aderente: sportello fisico anche con contante, ATM, applicazioni home-banking, app IO,..... Questa modalità non è disponibile nel caso di pagamento di un bollo digitale che si deve pagare solo nella modalità on-line.

#### Pagamento MARCA FORFETTARIA

• Per accedere al sito, basta cliccare sul link:

#### https://servizipst.giustizia.it/PST/it/pa gopa.wp

Selezionare "Altri pagamenti"

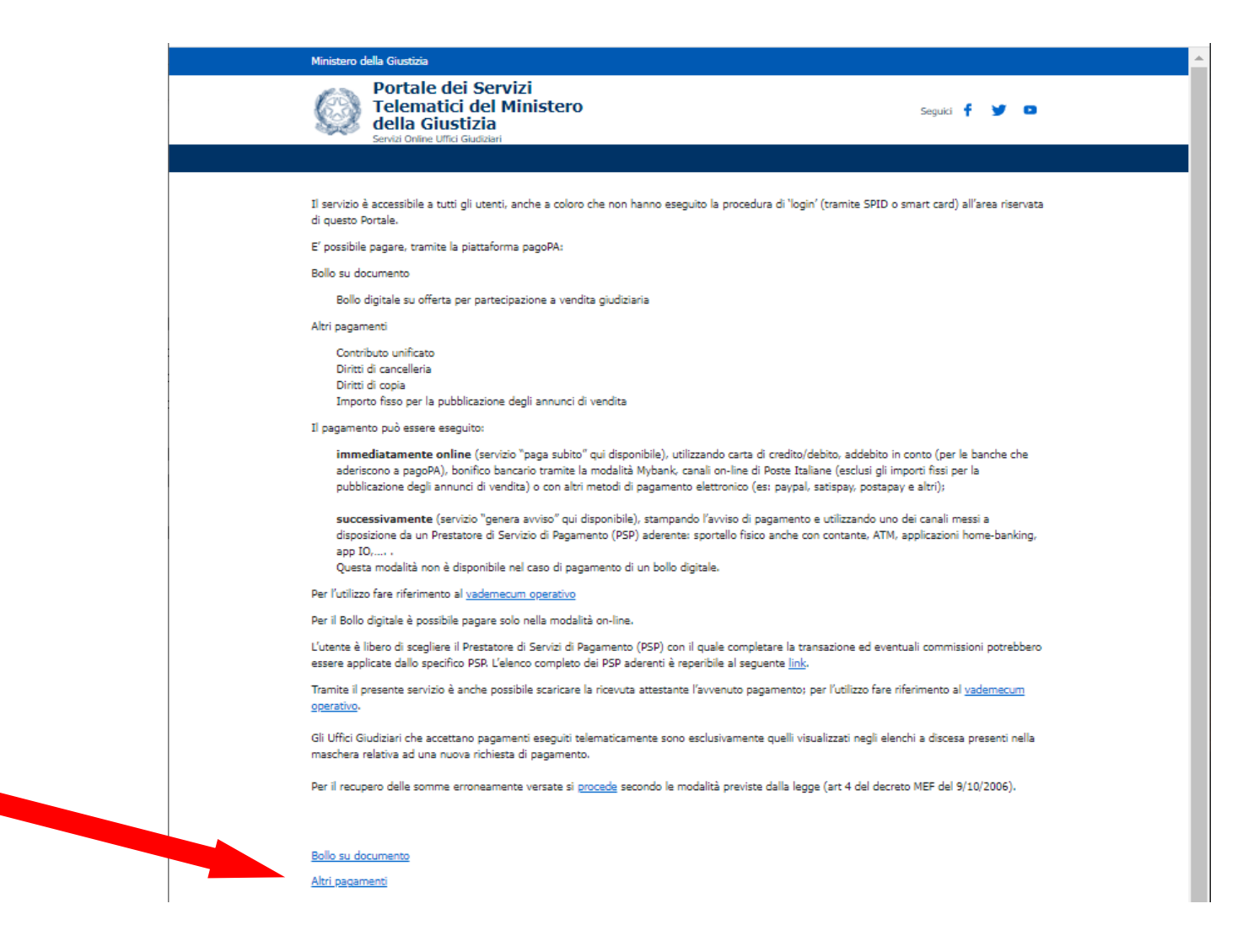

#### Cliccare su "Nuovo Pagamento"

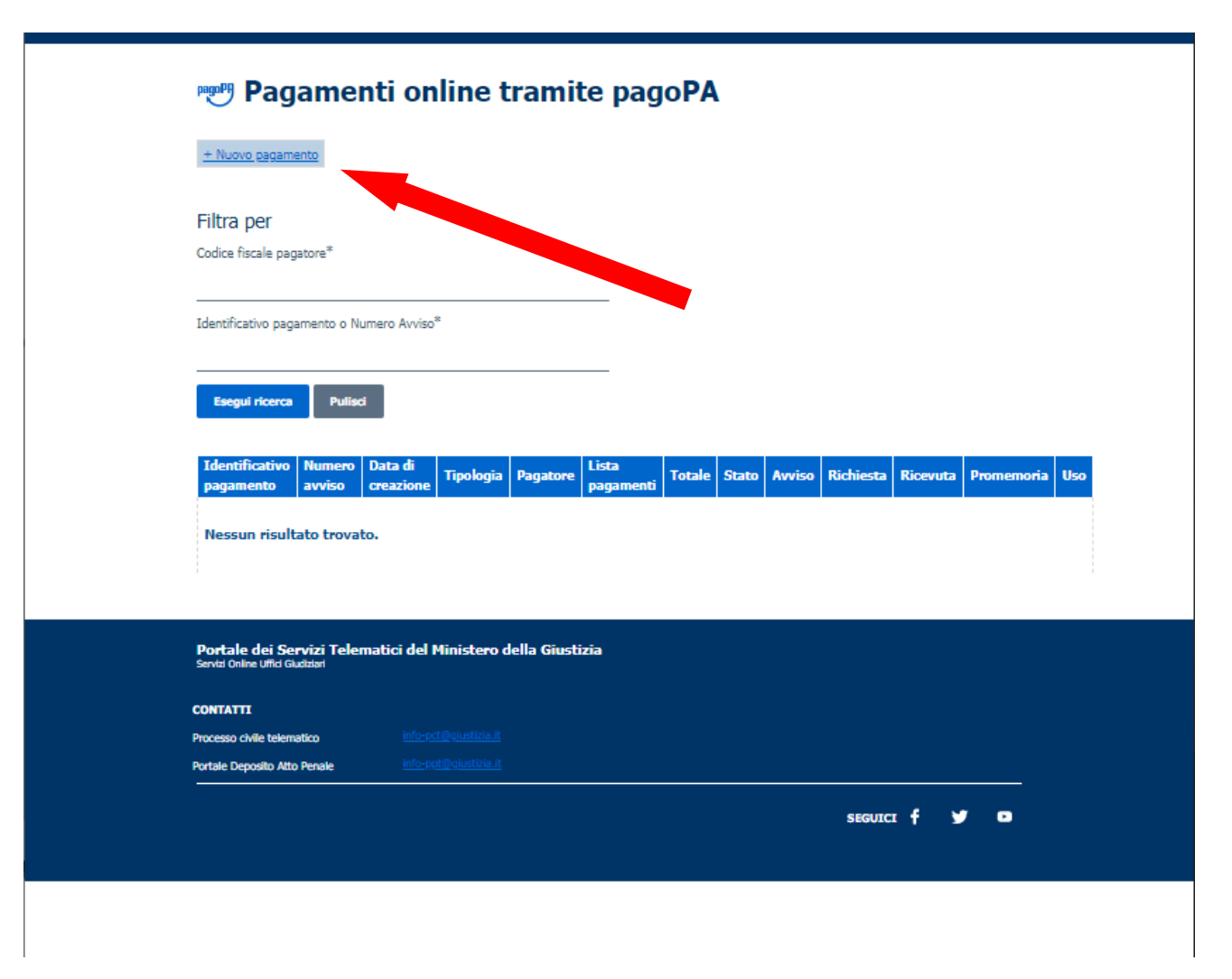

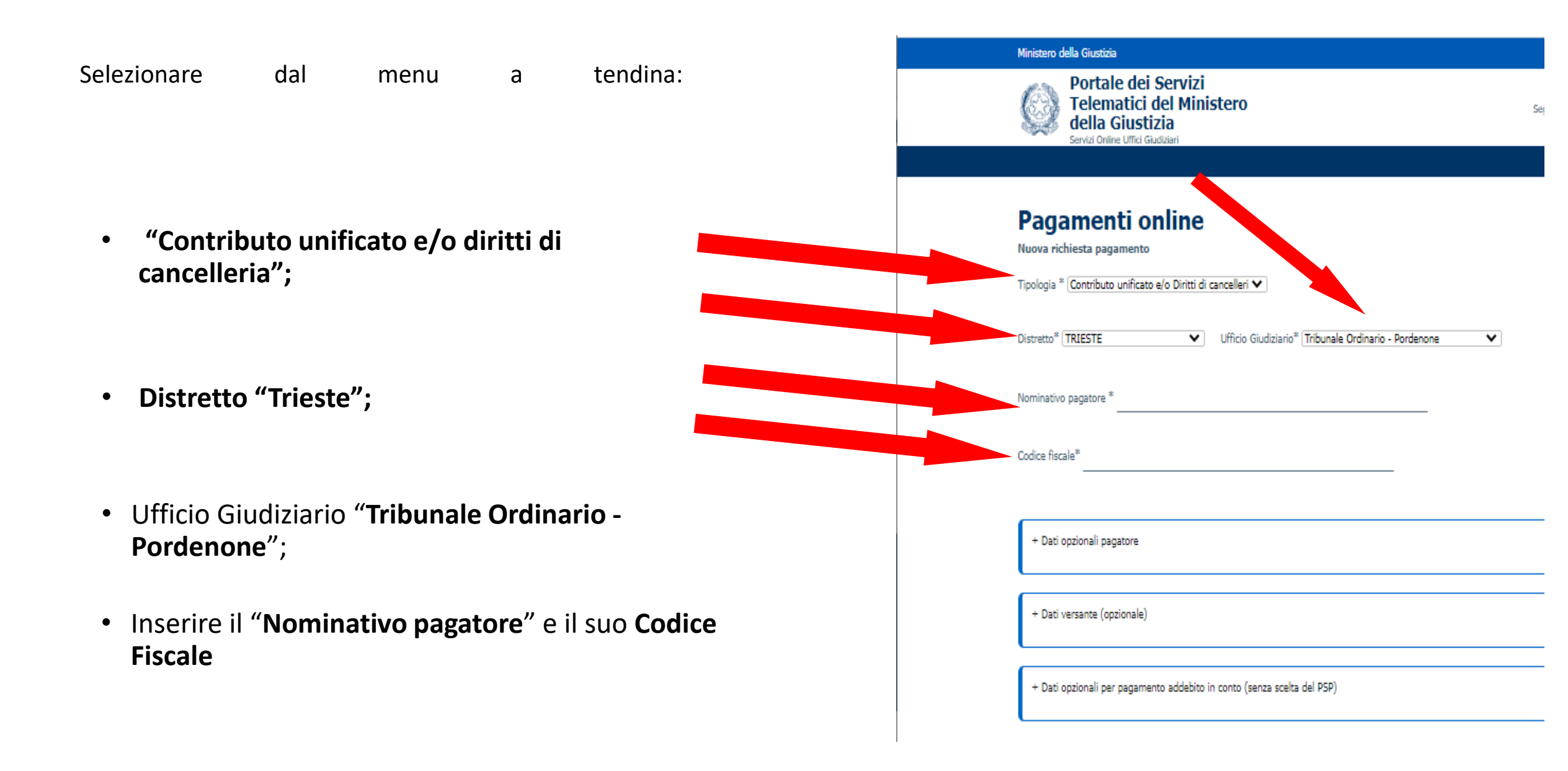

 Selezionare "Diritti di cancelleria", indicare l'importo (ad oggi 27.00)

- Nella "Causale" scrivere ad esempio "Ricorso apertura ADS di \_\_\_\_\_\_"
- Cliccare su "Genera Avviso"

 Probabilmente dovrai scrivere l'esatta sequenza di numeri e di lettere che ti propone il captcha (si deve fare attenzione se le lettere proposte sono maiuscole o minuscole)

Tribunale di Pordenone -

| luova richiesta pagament        | to                                             |                           |
|---------------------------------|------------------------------------------------|---------------------------|
| ipologia * Contributo unifica   | ato e/o Diritti di cancelleri 🗸                |                           |
| listretto* TRIESTE              | ♥ Ufficio Giudiziario* Tribunale               | Ordinario - Pordenone 🗸 🗸 |
| lominativo pagatore * Pince     | o Pallino                                      |                           |
| odice fiscale* ABCDEF12G        | G34H567I                                       |                           |
| + Dati opzionali pagatore       |                                                |                           |
| + Dati versante (opzionale      | a)                                             |                           |
| + Dati opzionali per pagan      | mento addebito in conto (senza scelta del PSP) |                           |
| I Contributo unificato          |                                                |                           |
| mporto(Es. 500.00) *            |                                                |                           |
| 'ausale * (generalita' attore - | - generalita' convenuto - testo aggiuntivo)    |                           |
| Diritti di cancelleria          |                                                |                           |
| mporto(Es. 500.00) * 27.00      | 0                                              |                           |
| ausale:                         |                                                |                           |
| Ricorso apertura ADS di T       | Tizio Caio                                     |                           |
| N m W                           |                                                |                           |
|                                 |                                                |                           |

A questo punto, sarà generato un pagamento online, cliccare su "Scarica avviso Indietro"

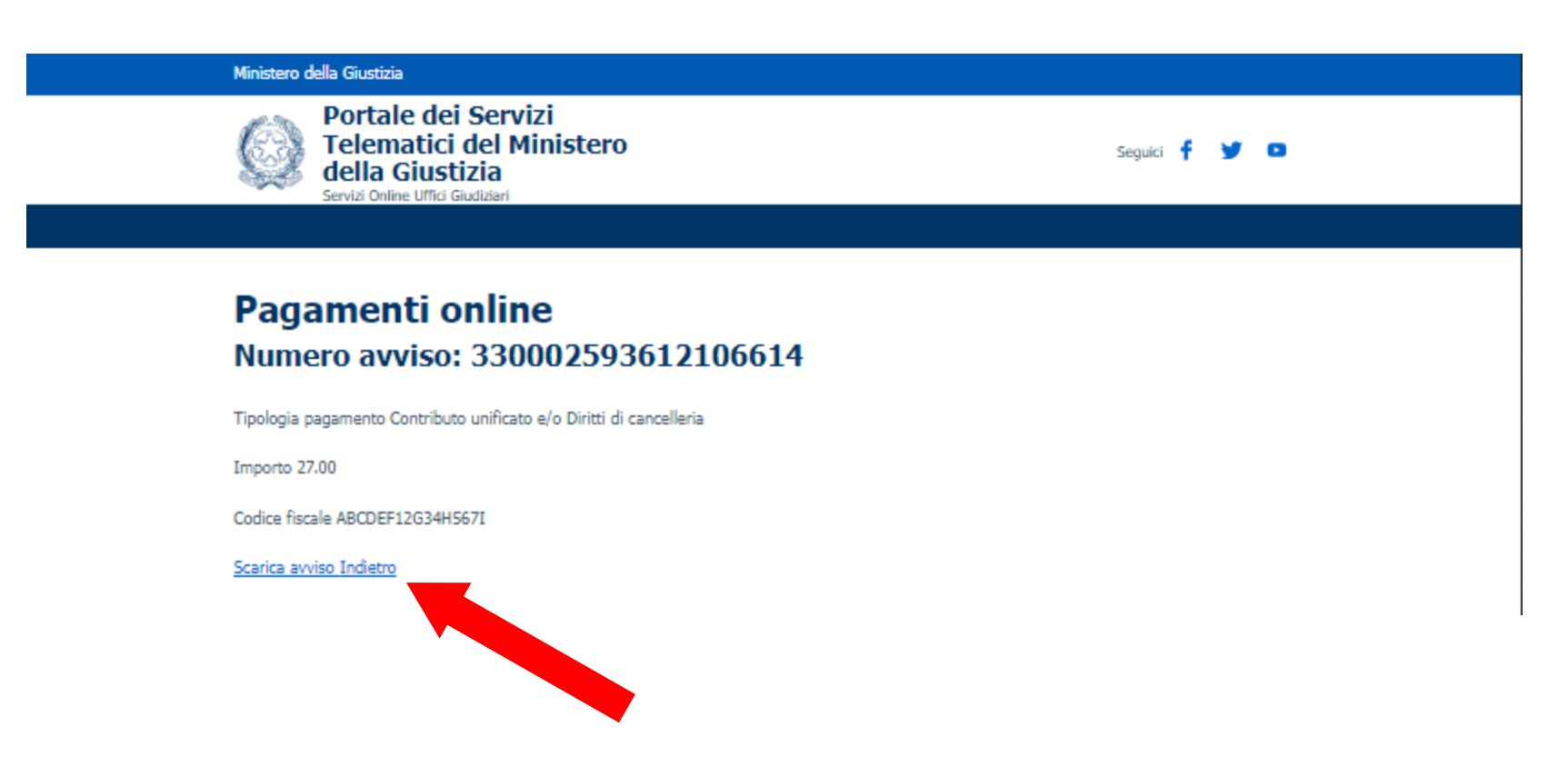

Tribunale di Pordenone - Volontaria Giurisdizione Cesaratto Dania L'avviso di Pagamento è pronto per la stampa.

Dove si può pagare?

La ricevuta dell'avvenuto pagamento **dovrà** essere prodotta all'ufficio.

Si avvisa che modalità di pagamento diverse non liberano la parte dall'obbligo previsto e che pertanto le somme corrisposte in modalità non telematica andranno ripetute (art. 192 co 1, DPR 115/02 come modificato con la riforma).

L'avviso di pagamento generato indica una data entro cui deve essere eseguito (30 giorni) oltre quel termine l'importo indicato potrebbe subire variazioni.

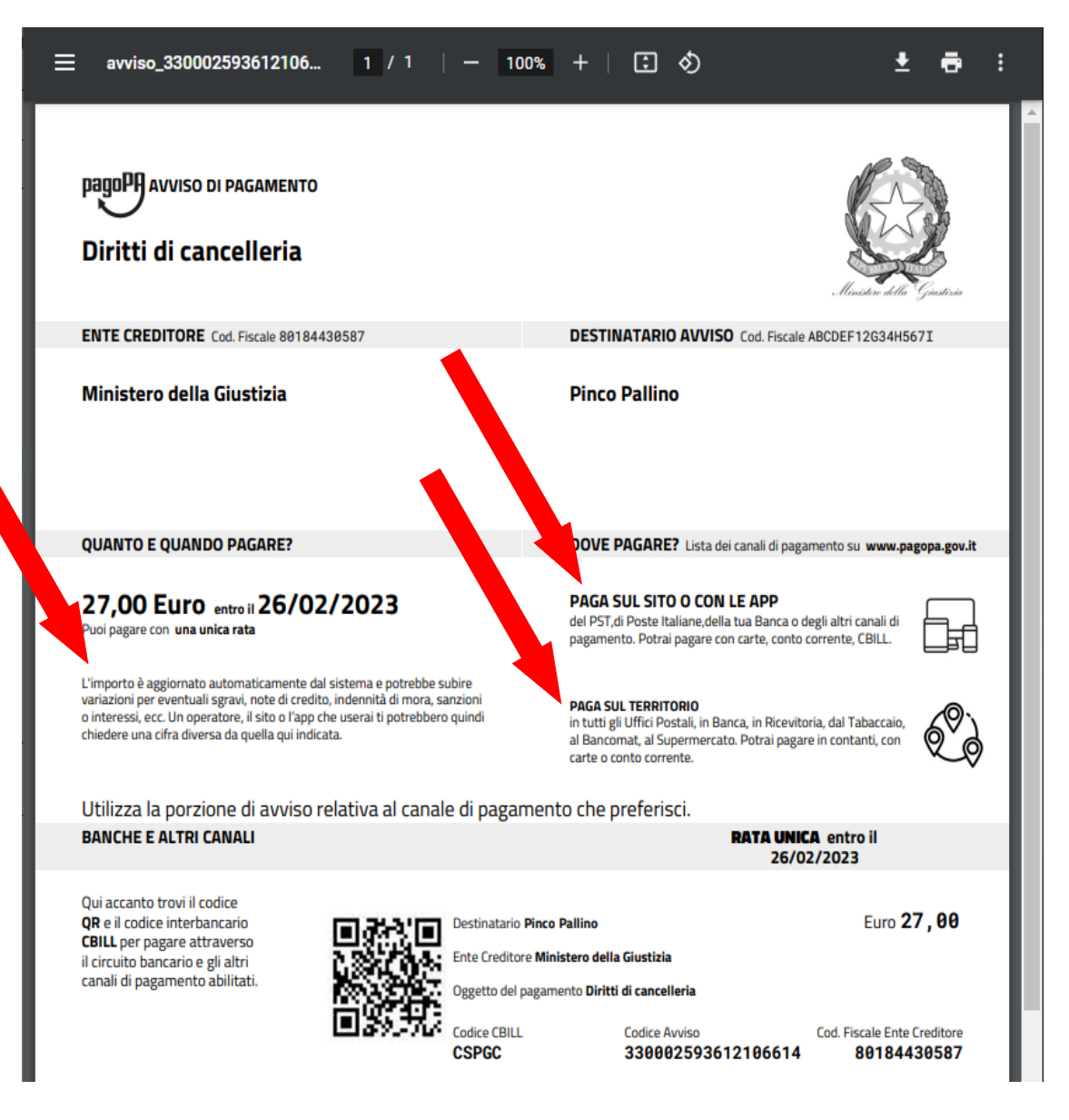

### Pagamento DIRITTI DI COPIA

La procedura è praticamente la stessa, si inserisce:

- Tipologia "diritti di copia"
- Distretto "Trieste";
- Ufficio Giudiziario "Tribunale Ordinario -Pordenone";
- Nominativo Pagatore;
- Codice Fiscale;
- Importo (si ricorda che l'importo varia dal numero di copie necessarie e dal numero di pagine dell'atto);
- Causale
- Cliccare su "Genera Avviso"

| Portale dei Servizi<br>Telematici del Ministero<br>della Giustizia<br>Servizi Online Uffici Giudziari                                            |  |
|----------------------------------------------------------------------------------------------------|--|
| Pagamenti online<br>Nuova richiesta pagamento<br>Tipologia * Diritti di copia                                                                    |  |
| Distretto* TRIESTE Ufficio Giudiziario* Tribunale Ordinario - Pordenone<br>Norminativo pagatore * Pinco Pallino Codice fiscale* ABCDEF12G34H567I |  |
| + Dati opzionali pagatore<br>+ Dati versante (opzionale)                                                                                         |  |
| + Dati opzionali per pagamento addebito in conto (senza scelta del PSP) Importo(Es. 500.00) * 11.80                                              |  |
| Causale* : Diritti di copia - autorizzazione vendita auto                                                                                        |  |

Cliccare su "Scarica avviso Indietro", subito dopo si genererà l'avviso di pagamento pronto da stampare.

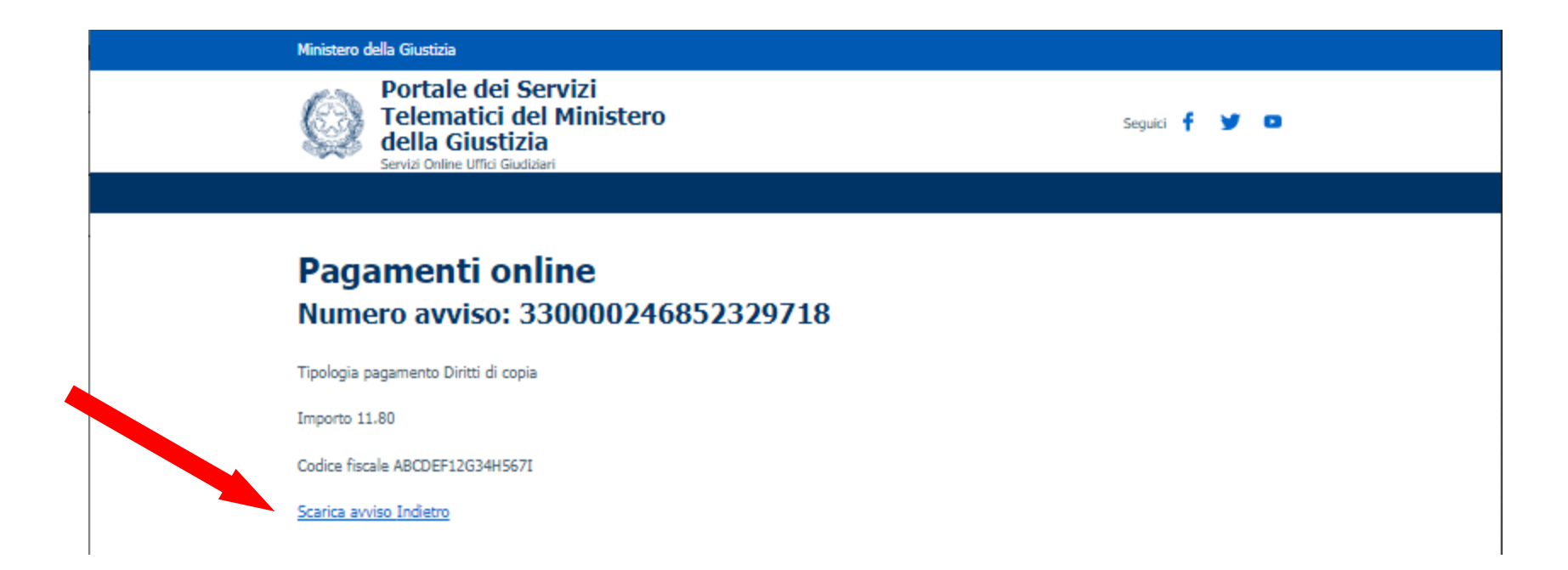

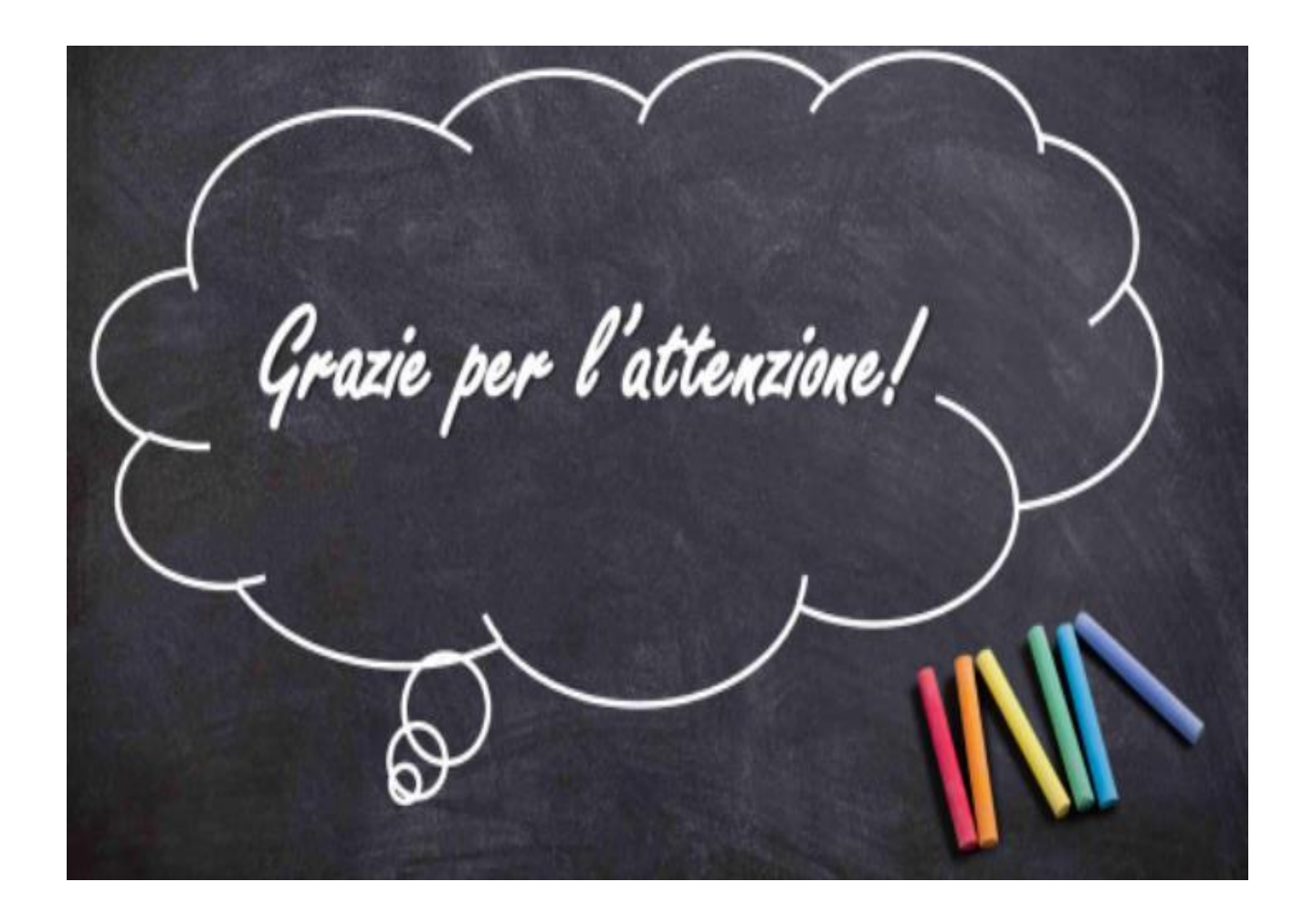